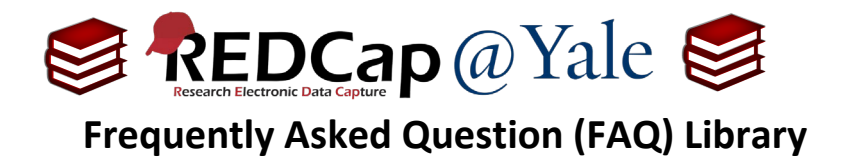

## How do I calculate a date?

The @CALCDATE action tag performs a date calculation by adding or subtracting a specified amount of time from a date or datetime field.

## To use the @CALCDATE action tag:

1. Within the '**Designer**' in the left navigation menu, ensure that the target field you will be using in your calculation is validated as a 'date' or 'datetime' field.

| baseline_date                                           |
|---------------------------------------------------------|
| ONLY letters, numbers, and underscores                  |
| How to use [5] Smart Variables Piping 🕂 Field Embedding |
|                                                         |

a. Create a new 'text box' field type with 'date' or 'datetime' validation. Do <u>not</u> use the 'calculated field' type.

Field Type: Text Box (Short Text, Number, Date/Time, ...)

b. In the Action Tag box, enter your calculation.

Action Tags / Field Annotation (optional) @CALCDATE([baseline\_date],7,'d') For this example, we used a calculation that displays a date 7 days after the baseline date. For a subtraction (7 days before), use a negative number in the calculation.

**Pro Tip:** The variable you are referencing must be inside brackets and the units desired (e.g. 'y'=years, 'M'=months, 'd'-=days, 'h'=hours, 'm'=minutes, 's'=seconds) must be in quotes or apostrophes.

2. The calculated field will run in real-time once the target date field has been entered.

| Baseline Date  | Ө<br>Ф | þ2-06-2023 | Today         | M-D-Y |
|----------------|--------|------------|---------------|-------|
| Follow Up Date | 0<br>0 | 02-13-2023 | View equation |       |

| FAQ: Calculate Date (v1.0, 07/21/23) |                                    |  |  |
|--------------------------------------|------------------------------------|--|--|
| Page 1 of 1                          | Tags: Features Basic, Calculations |  |  |